## Logging in to Canvas as an Observer

IMPORTANT: To login to Canvas as an Observer, you must first have a ParentVUE account. If you do not have a ParentVUE account, please talk with your school secretary about having one created.

- 1. Go to the Peoria Unified home page. https://www.peoriaunified.ora
- 2. Hover over the Families tab and select **Canvas**.
- 3. Click the **Canvas Parent Login** button.

Canvas Parent accounts will have the same username as ParentVUE accounts; however, Canvas passwords must be reset when logging into Canvas for the first time. This means your passwords may be different for each platform.

## **IMPORTANT: Leave the Login and Password** fields blank before clicking Forgot Password (step 4).

- 4. When logging into Canvas for the first time, parents must click Forgot Password.
- Log In
- 5. Enter your ParentVUE Username (not email address). **Back to Login**
- 6. Click Request Password.

NOTE: A message will appear stating that instructions will be sent to the email associated with your ParentVUE username.

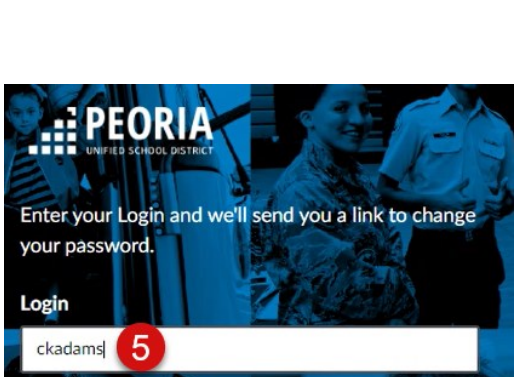

6

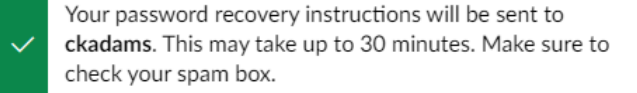

Request Password

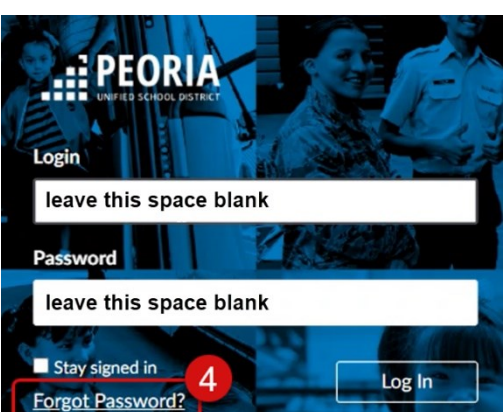

Our District Students Families Staff Community Connect With Us Enroll

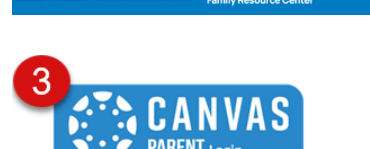

Page 1

Х

You requested a confirmation of your password for logging into Canvas.

This address is associated with the tagin, "ckadams".

red, click the **Click here** <u>Click here to set a new password</u>

## 🔅 CANVAS

Update your notification settings

## Change login password for

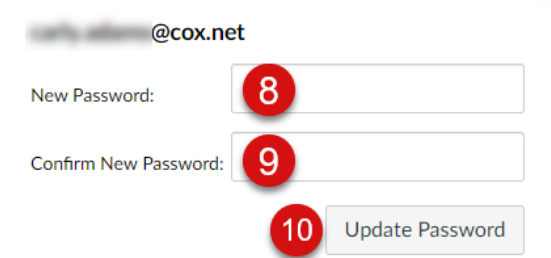

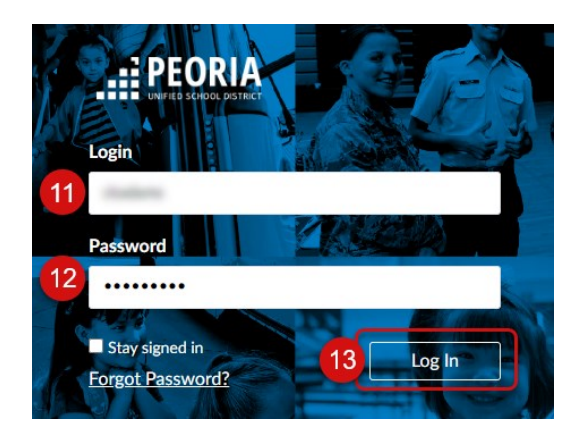

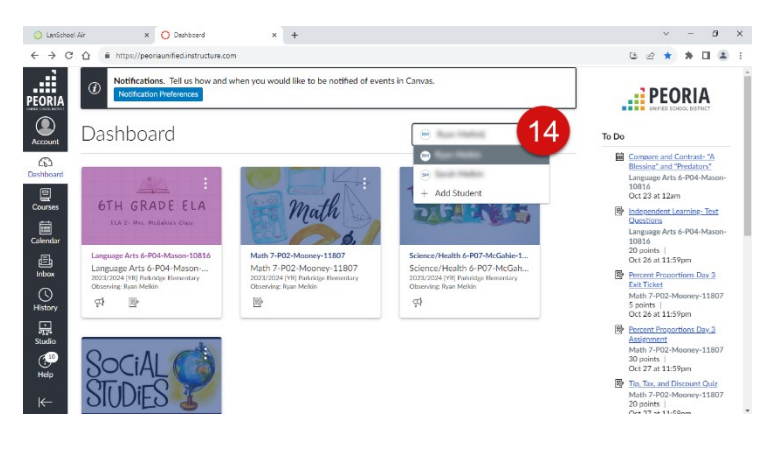

7. Once the email is received, click the **Click here** to set a new password link.

- 8. Add a **new password** (note that Canvas passwords must be at least 8 characters long).
- 9. Confirm new password by typing it again.
- 10. Click **Update Password**.

- 11. Type your **login** (ParentVUE username).
- 12. Add the new **password**.
- 13. Click Log In.

When logged in successfully, you will see your child's Canvas Dashboard.

14. To see a different child's Dashboard, click the dropdown next to the name.